# **ESET Tech Center**

Knowledgebase > ESET PROTECT On-prem > Cloning computers in ESET PROTECT: Create a new computer this time only

# **Cloning computers in ESET PROTECT: Create a new computer this time only**

Steef | ESET Nederland - 2021-03-19 - Comments (0) - ESET PROTECT On-prem

#### Issue

• You are cloning a computer from another computer and you need to recognize the clone as a new computer.

## Details

Review the supported features of various VDI environments.

### Solution

This article demonstrates an example situation using the VMware® vSphere web client. You can use these same steps with other <u>supported hypervisors</u>.

**Prerequisites:** You already have ESET PROTECT installed and running. You also have at least one client computer with ESET Management Agent installed and connected to your ESET PROTECT Server.

| eset             | PROTECT                                                                                |                                                                                                    |       |            |         | 교▽ Computer Name |  |
|------------------|----------------------------------------------------------------------------------------|----------------------------------------------------------------------------------------------------|-------|------------|---------|------------------|--|
|                  | DASHBOARD                                                                              | Computers                                                                                                    | ÷     | <b>A O</b> | ✓ ()    | SHOW SUBGROUPS   |  |
| G                | COMPUTERS                                                                              | Groups                                                                                                    | Q     |            | △ COMPU | TER NAME         |  |
|                  | DETECTIONS                                                                             | ^ 🗅 All (3)                                                                                                    | Ô     |            | 밖 ⓒ Ĉ   |                  |  |
| ₩<br>⊡ © ¢<br>\$ | Reports<br>Tasks<br>Installers<br>Policies<br>Notifications<br>Status Overview<br>More | <ul> <li>Lost &amp; found (3)</li> <li>T Windows computers</li> <li>I Linux computers</li> <li>Mac computers</li> <li>Mac computers with outdated modules</li> <li>Computers with outdated operating sp</li> <li>Problematic computers</li> <li>Not activated security product</li> <li>Mobile devices</li> <li>Company Network</li> <li>Off Network</li> </ul> | ystem |            |         | win10_3          |  |
|                  |                                                                                        | Tags                                                                                                    | Q     |            |         |                  |  |

1. Clone the client computer in your virtual machine management tool (hypervisor).

|   |            |                          | MONICO          | conngure i     |                            | s Netwo              | TK5     |
|---|------------|--------------------------|-----------------|----------------|----------------------------|----------------------|---------|
|   |            | Actions - win10_3        |                 |                |                            |                      |         |
|   | R          | Power                    | <b>F</b>        | Guest OS:      | Microsoft Windows 10 (64   | -bit)                |         |
|   | R          |                          |                 | Compatibility: | ESXi 5.0 and later (VM ver | sion 8)              |         |
|   | E C        | Guest OS                 | ►               | VMware Tools:  | Running, version:11301 (Cu | rrent)               |         |
|   |            | Canada da                |                 |                | More info                  |                      |         |
|   | Ċ <b>ĭ</b> | Shapshots                | nd On           | DNS Name:      | winito_3                   |                      |         |
|   | <b>6</b>   | 💕 Open Remote Console    | ed Off          | IP Addresses.  | View ell 2 ID eddresses    |                      |         |
|   | <b>B</b>   |                          | b Console       | Host           | bts osvi75 b osot sorp     |                      |         |
|   | ß          | 🖶 Migrate                | note Console 🌘  | <b>D</b>       | bts-eski/b-bleset.corp     |                      |         |
|   | R          | Clone                    | Clone to Vi     | rtual Machina  |                            |                      |         |
|   | E.         | Cione                    | B Clone to Vi   | tual Machine   |                            |                      |         |
|   |            | Fault Tolerance          | ▶ 🚰 Clone to Te | mplate         |                            |                      |         |
|   |            |                          |                 |                |                            | ^                    | Notes   |
|   | ti 🖡       | VM Policies              | •               |                |                            |                      |         |
|   | <b>F</b>   | Template                 | •               | 4 CPU(s        | )                          |                      | Edit No |
|   | r 🗗        | Template                 |                 | <b>—</b> 4 cp  |                            |                      | _       |
|   | ß          | Compatibility            | ► IOFY          | 4 66           | , 0.4 GB memory active     |                      | Custon  |
|   | <br>A      |                          | disk 1          | 35 GB          |                            |                      |         |
|   | Б-         | Export System Logs       |                 |                |                            |                      | Attribu |
|   |            | 🖶 Edit Settings          | work adapter 1  | TS-TEST        | F-EXT.202 (connected)      |                      |         |
|   |            |                          | _               |                |                            |                      |         |
|   | ۲Þ         | Move to folder           | OVD drive 1     | Disconn        | ected                      | ,d <sup>±</sup> D, ∧ |         |
|   | <b>F</b>   | Bonomo                   | and all the d   | Discourse      |                            |                      |         |
|   | 🔂 win10_3  | Reliante                 | py arive 1      | Disconn        | ected                      |                      |         |
| > |            | Edit Notes               | o card          | 64 MB          |                            |                      |         |
| > | -          |                          |                 | 041113         |                            |                      |         |
| - |            | Tags & Custom Attributes | •               |                |                            |                      |         |

- 2. After cloning is complete, start the clone.
- 3. Wait a few moments until the machine is started. When startup is complete, the Agent on the cloned computer will connect to ESET PROTECT Server. ESET PROTECT Server will recognize that this is the clone of an existing client computer already connected to ESET PROTECT.
- 4. Click Status Overview → Questions → Computer connection questions.

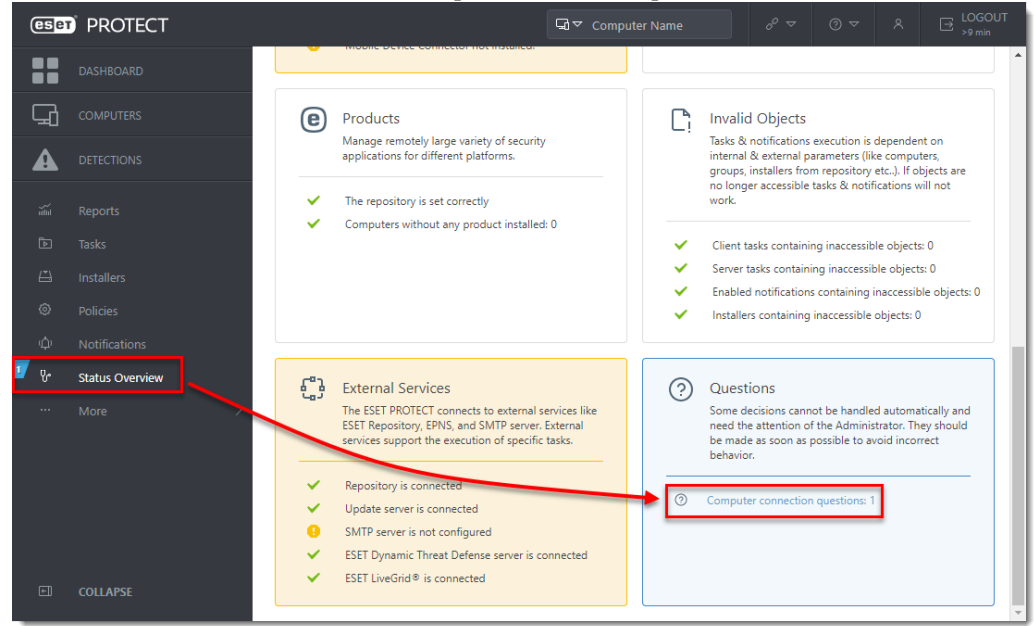

5. Select the computer you have just cloned and click **Resolve question**.

| es               | PROTECT         |                                                 |                   | Ga ♥ Computer Name                        | 60 マ |
|------------------|-----------------|-------------------------------------------------|-------------------|-------------------------------------------|------|
|                  | DASHBOARD       | < BACK Ques                                     | stions            |                                           |      |
| G                | COMPUTERS       | COMPUTER                                        | QUESTION          |                                           | 0    |
|                  | DETECTIONS      |                                                 | win10_3 appears t | o have connected using different hardware | 20   |
| nilid            |                 | Question                                        |                   |                                           |      |
| Þ                |                 | <ul> <li>Resolve q</li> <li>Get help</li> </ul> | uestion           |                                           |      |
|                  |                 |                                                 |                   |                                           |      |
| Ô                |                 |                                                 |                   |                                           |      |
| φ                |                 |                                                 |                   |                                           |      |
| 1 <sub>V</sub> . | Status Overview |                                                 |                   |                                           |      |
|                  |                 | >                                               |                   |                                           |      |
|                  |                 |                                                 |                   |                                           |      |
|                  |                 |                                                 |                   |                                           |      |
|                  |                 |                                                 |                   |                                           |      |
|                  |                 |                                                 |                   |                                           |      |

6. Select **Create a new computer this time only** to create a new computer identity in ESET PROTECT Web Console. Click **Resolve**.

| Important!<br>Selecting the option <b>Create a new computer this time only</b> resolves only a one-time clo<br>computer and it does not prevent other future cloning questions. | ned    |  |  |  |  |
|----------------------------------------------------------------------------------------------------|--------|--|--|--|--|
| Resolve question                                                                                                    | ×      |  |  |  |  |
| win10_3 appears to have connected using different hardware                                                                                                    | -      |  |  |  |  |
| New computers are being cloned or imaged from this computer<br>Match with the existing computer every time (mark this computer as master) i                                     |        |  |  |  |  |
| ○ Create a new computer every time (mark this computer as master) 1                                                                                                    | - 1    |  |  |  |  |
| Create a new computer this time only i                                                                                                    |        |  |  |  |  |
| No computers are cloned from this computer, but its hardware has changed                                                                                                    |        |  |  |  |  |
| <ul> <li>Accept changed hardware every time (disables hardware detection) i</li> </ul>                                                                                          | - 1    |  |  |  |  |
| <ul> <li>Accept changed hardware only this time i</li> </ul>                                                                                                    |        |  |  |  |  |
| The choice will be applied as soon as the computer is connected.<br>Data from related computers might not appear until a choice was made.                                       |        |  |  |  |  |
| RESOLVE GET HELP                                                                                                    | CANCEL |  |  |  |  |

7. Wait a few minutes for the cloned machine to connect at least two times (two replication intervals). Click **Computers** to see the new identity assigned to the clone. The name of cloned computer will be the same by default, but it will have a unique IP address. The clone is now independent of the master computer.

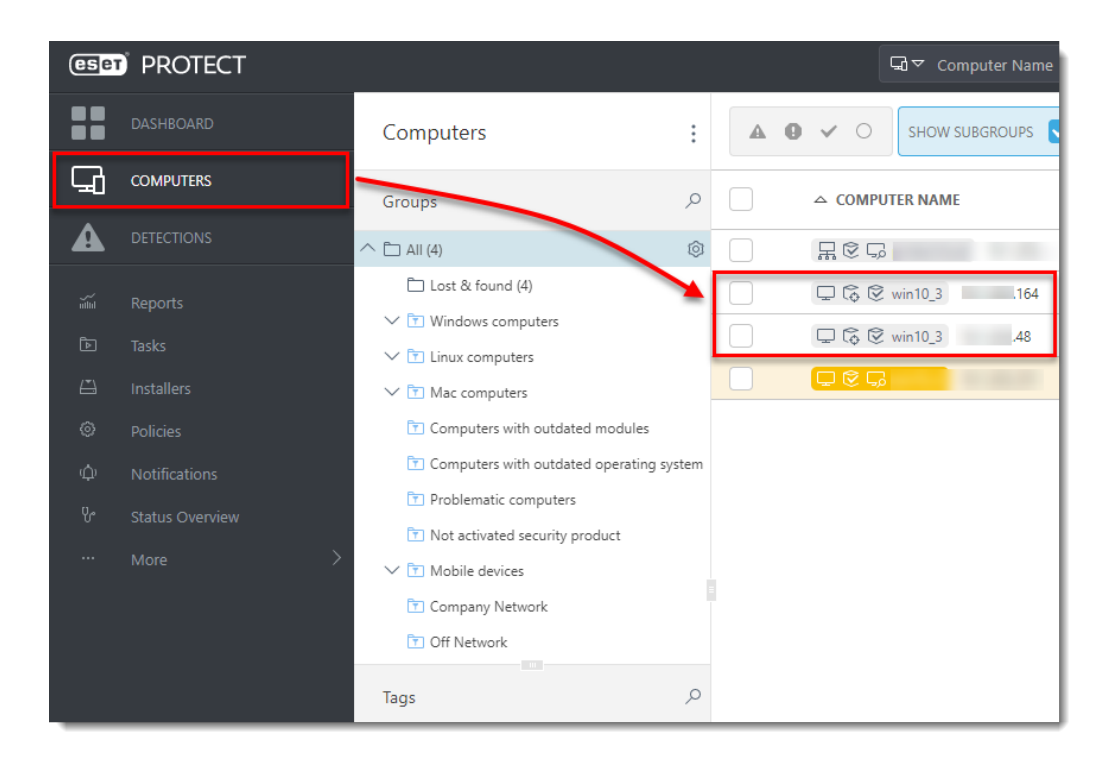